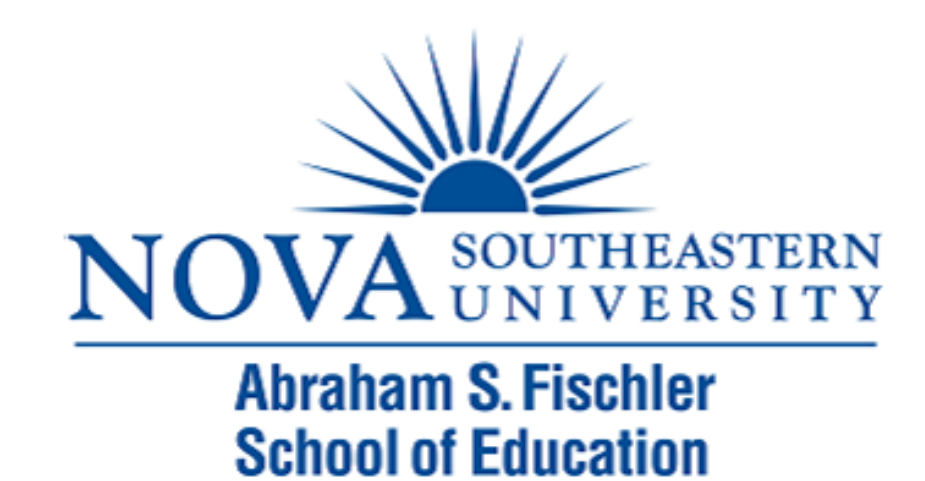

#### Module 2: Introduction to SPSS

The Applied Research Center

#### Module 2 Overview

- Steps for Analyzing Data
- Using SPSS for Windows
  - Entering Data
  - Managing Data

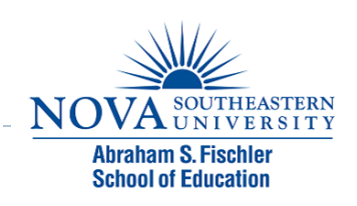

## Steps for Analyzing Data

- Enter the data
- Select the procedure and options
- Select the variables
- Run the procedure
- Examine the output

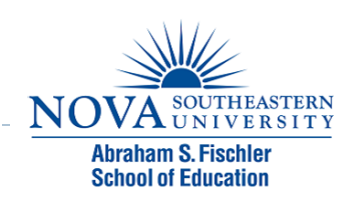

## Using SPSS© for Windows -Data Procedures

#### Entering Data

- Ways to Enter Data
- Entering Data Directly
- Defining Variable Properties

#### Managing Data

- Viewing Data
- Computing New Variables
- Selecting Cases

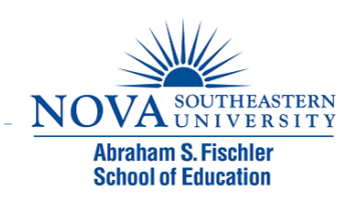

## Ways to Enter the Data

- Create a new data file
- Opening an existing data file
- Import data
  - Database file
  - Spreadsheet file (.xls)
  - ASCII text file

| I LIIC Dala                                                                                                    |                                           |
|----------------------------------------------------------------------------------------------------|-------------------------------------------|
| IBM SPSS Statistics 19                                                                                                    | ×                                         |
| IBM SPSS Statistics                                                                                                    | IBM.                                      |
| What would you like to do?                                                                                                    |                                           |
| O Open an existing data source  More Files  C:Documents and Settingslippgreeu/My Documents/O                                                                                       | O Run the tutorial                        |
| C:\Documents and Settings\jennreev\My Documents\C<br>C:\Documents and Settings\jennreev\My Documents\C<br>C:\Documents and Settings\jennreev\My Documents\C                        | Type in data                              |
| O Open another type of file                                                                                                    | O <u>R</u> un an existing query     O     |
| More Files<br>C:\Documents and Settings\jennreev\Local Settings\Te<br>C:\Documents and Settings\jennreev\Local Settings\Te<br>C:\Documents and Settings\jennreev\Local Settings\Te | Create new guery<br>using Database Wizard |
| <u>D</u> on't show this dialog in the future                                                                                                    | OK                                        |
|                                                                                                    |                                           |

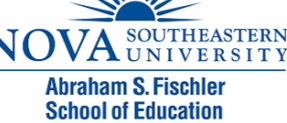

#### Ways to Enter the Data

- Create a new data file
- Opening an existing data file
- Import data
  - Database file
  - Spreadsheet file (.xls)
  - ► ASCII text file

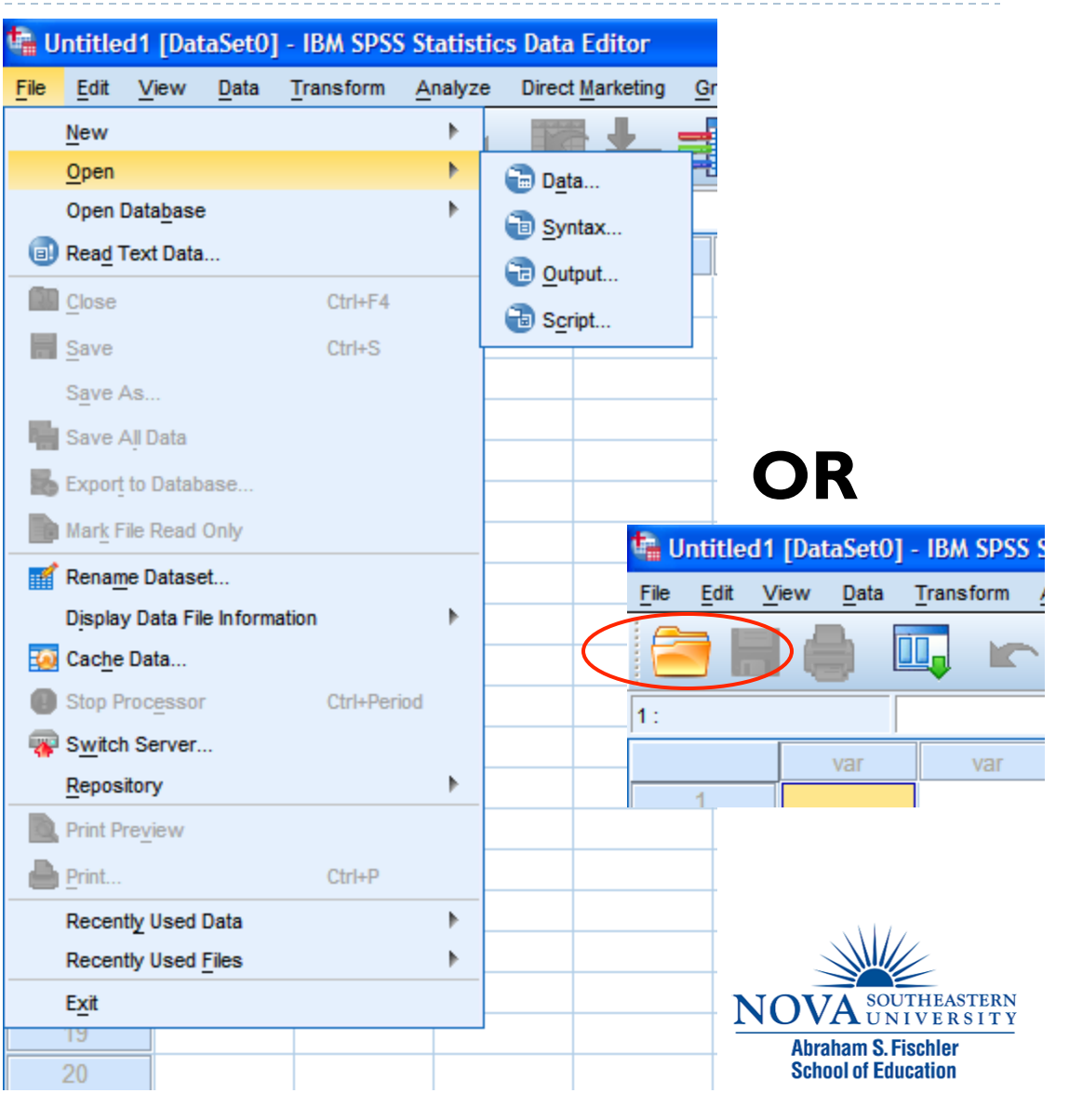

#### Ways to Enter the Data (cont'd)

#### Import data

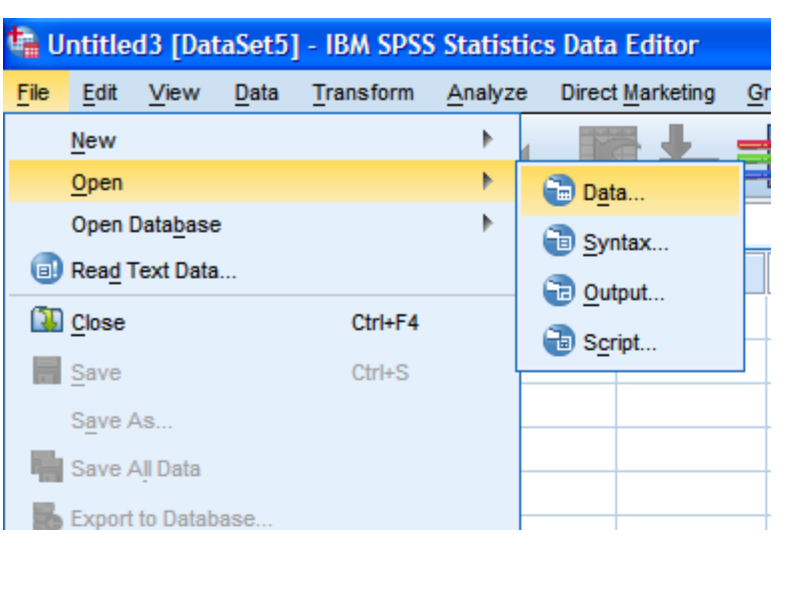

| Look in: Exi                                                         | it Surveys                                                                 | <b>M</b>               | -            | 🔯 🔛        | E        |              |
|----------------------------------------------------------------------|----------------------------------------------------------------------------|------------------------|--------------|------------|----------|--------------|
| conferrals                                                           |                                                                            | <b>6</b>               |              |            |          |              |
| research<br>results<br>doctoral exit<br>doctoral exit<br>masters_eds | survey.2009.xlsx<br>survey.201020.xlsx<br>s exit survey.2009.xlsx          | • <u>₩</u> masters_eos | s exit surve | ey.201020. | xlsx     |              |
| File name:                                                           |                                                                            |                        |              |            |          | Open Deste   |
| Minimize                                                             | xcel (*.xls, *.xlsx, *.xlsm)<br>PSS Statistics (*.sav)<br>PSS/PC+ (*.sys)  |                        |              |            |          | Cancel       |
| P<br>E                                                               | systat (*.syd, *.sys)<br>Portable (*.por)<br>Excel (*.xls, *.xlsx, *.xlsm) |                        |              |            |          | <u>u</u> eih |
| L                                                                    | otus (*.w*)<br>öylk (*.slk)<br>Base (*.dbf)                                |                        |              |            | <b>•</b> |              |

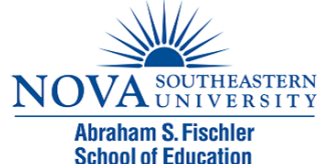

## Entering Data Directly

- Each row is a case (e.g., a participant).
- Enter the value for each variable.
- Press <Tab> key or right arrow key to move to next variable.
- Leave blank if no value/ data
- Press Enter key to move to the next case.

| 🖬 d          | escript | ives.sa      | v [DataS                | et1] - IBI | M SPS         | SS Sta | atistics | Data Eo  | litor         |    |
|--------------|---------|--------------|-------------------------|------------|---------------|--------|----------|----------|---------------|----|
| <u>F</u> ile | Edit    | <u>V</u> iew | <u>D</u> ata <u>T</u> r | ansform    | <u>A</u> naly | /ze    | Direct M | arketing | <u>G</u> raph | IS |
|              |         |              |                         |            |               |        |          |          |               | l  |
|              |         |              |                         |            |               |        |          |          |               |    |
|              |         | sta          | tshist                  | anxiet     | y             |        | /ar      | va       | r             |    |
|              | 1       |              | 1.00                    | 9          | 5.00          |        | ン        |          |               |    |
|              | 2       |              | 1.00                    | 8          | 5.00          |        |          |          |               |    |
|              | 3       |              | 1.00                    | 6          | 5.00          |        |          |          |               |    |
|              | 4       |              | 1.00                    | 9          | 0.00          |        |          |          |               |    |
|              | 5       |              | 1.00                    | 8          | 5.00          |        |          |          |               |    |
|              | 6       |              | 2.00                    | 6          | 5.00          |        |          |          |               |    |
|              | 7       |              | 2.00                    | 4          | 5.00          |        |          |          |               |    |
|              | 8       |              | 2.00                    | 3          | 5.00          |        |          |          |               |    |
|              | 9       |              | 2.00                    | 7          | 5.00          |        |          |          |               |    |
|              | 10      |              | 2.00                    | 6          | 5.00          |        |          |          |               |    |
|              | 11      |              |                         |            |               |        |          |          |               |    |

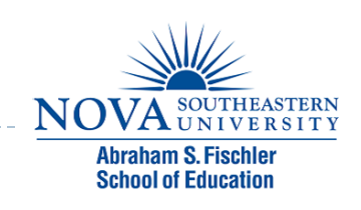

#### Define the Variable Properties

- Name
- Туре
- Label
- Values

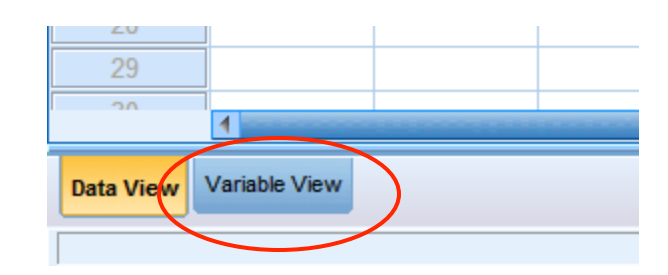

| 幅 descriptiv                       | a descriptives.sav [DataSet1] - IBM SPSS Statistics Data Editor |                        |                     |                       |                                    |                    |              |         |         |         |  |
|------------------------------------|-----------------------------------------------------------------|------------------------|---------------------|-----------------------|------------------------------------|--------------------|--------------|---------|---------|---------|--|
| <u>F</u> ile <u>E</u> dit <u>V</u> | jew <u>D</u> ata <u>T</u> ra                                    | ansform <u>A</u> nalyz | e Direct <u>M</u> a | rketing <u>G</u> rapl | hs <u>U</u> tilities Add- <u>c</u> | ons <u>W</u> indow | <u>H</u> elp |         |         |         |  |
| 2                                  |                                                                 |                        |                     |                       |                                    |                    |              |         |         |         |  |
|                                    | Name                                                            | Туре                   | Width               | Decimals              | Label                              | Values             | Missing      | Columns | Align   | Measure |  |
| 1                                  | statshist                                                       | Numeric                | 8                   | 2                     |                                    | {1.00, no}         | None         | 8       | ≡ Right | 🖋 Scale |  |
| 2                                  | anxiety                                                         | Numeric                | 8                   | 2                     |                                    | None               | None         | 8       | ≡ Right | 🖋 Scale |  |
| 3                                  |                                                                 |                        |                     |                       |                                    |                    |              |         |         |         |  |
| 4                                  |                                                                 |                        |                     |                       |                                    |                    |              |         |         |         |  |

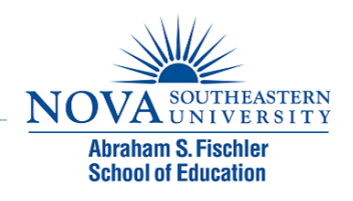

## Labeling Variables

| 🔄 desc      | cripti       | ves.sav [D                | )ataSet1 | ] - IBM       | SPSS S   | Statistics | Data E   | ditor          |                   |      |      |          |              |
|-------------|--------------|---------------------------|----------|---------------|----------|------------|----------|----------------|-------------------|------|------|----------|--------------|
| <u>File</u> | dit <u>V</u> | <u>/</u> iew <u>D</u> ata | Transf   | form <u>A</u> | nalyze   | Direct M   | arketing | <u>G</u> raphs | <u>U</u> tilities | Add- | ons  | Window   | <u>H</u> elp |
|             |              |                           |          |               |          |            |          |                | 88                | ×    |      |          |              |
|             |              | Nam                       | е        | Туре          |          | Width      | Deci     | mals           | Labe              | el 🖉 |      | Values   | М            |
| 1           |              | statshist                 | Nu       | umeric        | 8        |            | 2        |                |                   |      | {1.0 | 0, no}   | None         |
| 2           |              | anxiety                   | Nu       | umeric        | 8        |            | 2        |                |                   |      | Nen  | e        | None         |
| 3           |              |                           |          |               |          |            |          |                |                   |      |      |          |              |
| 4           |              |                           | t        | 🖥 Value       | e Labe   | ls         |          |                |                   |      |      |          | ×            |
| 5           |              |                           |          | -Value        | l abole- |            |          |                |                   |      |      |          |              |
| 6           |              |                           |          | Value         | Laucis   |            | _        |                |                   |      |      |          |              |
| 7           |              |                           |          | Value         | 2        |            |          |                |                   |      |      | Spelling |              |
| 8           |              |                           |          | Label:        | yes      |            |          |                |                   |      |      |          |              |
| 9           |              |                           |          |               |          | 1.00 = "r  | 10"      |                |                   |      |      |          |              |
| 10          |              |                           |          |               | Add      |            |          |                |                   |      |      |          |              |
| 11          |              |                           |          |               | Lnange   |            |          |                |                   |      |      |          |              |
| 12          |              |                           |          | G             | Remove   | í          |          |                |                   |      |      |          |              |
| 13          |              |                           |          | E             |          | 1          |          |                |                   |      |      |          |              |
| 14          |              |                           |          |               |          |            |          |                |                   |      |      |          |              |
| 15          |              |                           |          |               |          | (          | ОК       | Cance          | Help              |      |      |          |              |
| 16          |              |                           |          |               |          |            |          | 2              |                   |      |      |          |              |
| 17          |              |                           |          |               |          |            |          |                |                   |      |      |          |              |
|             |              |                           |          |               |          |            |          |                |                   |      |      |          |              |

NOVA SOUTHEASTERN UNIVERSITY Abraham S. Fischler School of Education

### Define Variable Properties Menu

| d d  | escri | otives.s | av [Da       | ataSet1] - IB           | M SPSS S              | atistics Data E  | ditor  |                   |          |
|------|-------|----------|--------------|-------------------------|-----------------------|------------------|--------|-------------------|----------|
| File | Edit  | View     | <u>D</u> ata | Transform               | Analyze               | Direct Marketing | Graphs | <u>U</u> tilities | Add-     |
| 2    |       |          |              | Define <u>V</u> ariable | e Properties.         | 🗸                |        | <u>88</u>         | ×        |
|      |       | _        | 24           | Set Measureme           | ent <u>L</u> evel for | Unknown          |        |                   | <u> </u> |
|      |       | _        |              | <u>C</u> opy Data Prop  | perties               |                  |        |                   |          |
|      |       | st       |              | New Custom A            | ttribute              |                  |        | var               |          |
|      | 1     |          | 8            | Define Dates            |                       |                  |        |                   |          |
|      | 2     |          |              | Define <u>M</u> ultiple | Response S            | ets              |        |                   |          |
|      | 3     |          |              | Validation              |                       | •                |        |                   |          |
|      | 4     |          |              | Identify Duplica        | te Cases              |                  |        |                   |          |
|      | 5     |          |              | Identify Unusua         | al Cases              |                  |        |                   |          |
|      | 6     |          |              | Sort Cases              |                       |                  | -      |                   |          |
|      | 7     |          |              | Son Cases               |                       |                  |        |                   |          |
|      | 8     |          | 25           | Sort Variables.         |                       |                  |        |                   |          |
|      | 9     |          |              | Transpose               |                       |                  |        |                   |          |
|      | 10    |          |              | Merge Files             |                       | •                |        |                   |          |
|      | 11    |          | *            | Restructure             |                       |                  |        |                   |          |
|      | 12    |          |              | Aggregate               |                       |                  |        |                   |          |
|      | 13    |          |              | Orthogonal Des          | sign                  | •                |        |                   |          |
|      | 14    |          | ₩.           | Copy <u>D</u> ataset    |                       |                  |        |                   |          |
|      | 15    |          |              | Split <u>F</u> ile      |                       |                  |        |                   |          |
|      | 16    |          |              | Select Cases            |                       |                  |        |                   |          |

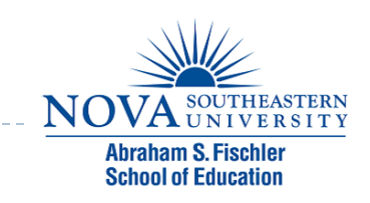

#### Select Variables to Define

#### Define Variable Properties

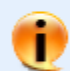

Use this facility to label variable values and set other properties after scanning the data.

Select the variables to scan. They should be categorical (nominal or ordinal) for best results. You can change the measurement level setting in the next panel.

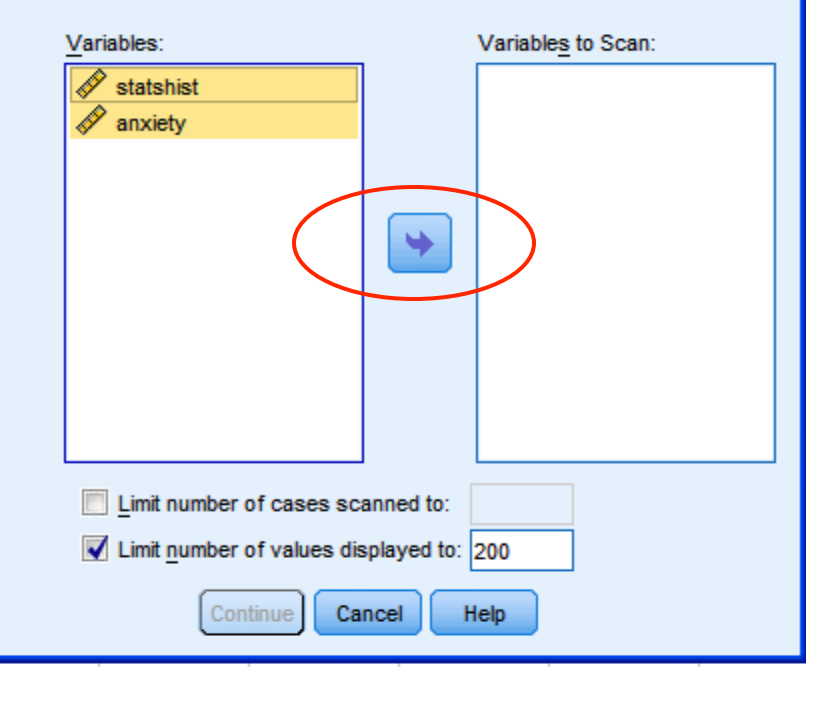

#### http://www.communications.com/communications/communications/commun

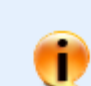

X

Use this facility to label variable values and set other properties after scanning the data.

Select the variables to scan. They should be categorical (nominal or ordinal) for best results. You can change the measurement level setting in the next panel.

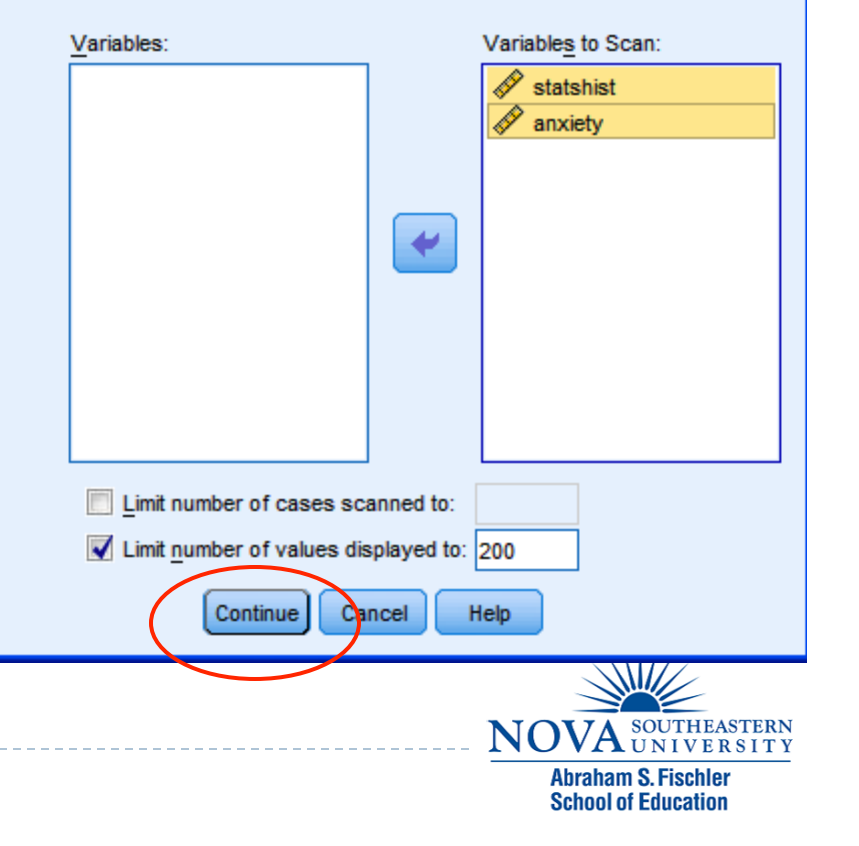

#### Labeling Variables

D

#### $\rightarrow$ Type labels in boxes under Label column

| th. | Define Variable Properties |                                                                                                    |     |                                                  |  |                   |                                                                                                    |                       |                  | X              |
|-----|----------------------------|----------------------------------------------------------------------------------------------------|-----|--------------------------------------------------|--|-------------------|----------------------------------------------------------------------------------------------------|-----------------------|------------------|----------------|
|     | Scanned Variable List      | Current Variable:<br>Measurement Level:<br>Rol <u>e</u> :<br>Unlabeled values:<br>Value Label grid: |     | statshist<br>Scale<br>Input<br>0<br>Enter or edi |  | Label:<br>Suggest | Type:       Numeric       Decimals:       2         Width:       8       Decimals:       2         Attributes       Attributes         e grid. You can enter additional values at the |                       |                  | at the bottom. |
|     |                            | Chan 1 2 3                                                                                          | ged | Missing                                          |  | Count<br>5        |                                                                                                    | Value<br>1.00<br>2.00 | Lab<br>no<br>yes | el             |

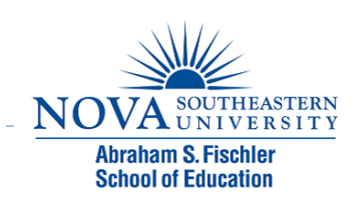

#### Change the View - Value Labels

Data entered as numeric codes can be displayed as value labels by clicking the "Value Labels" icon.

| 🖣 *descript                        | ives.sav [DataS               | et1] - IBM SPSS        | Statistics Data Editor                | -                                        |                               |                      |                        |                          |
|------------------------------------|-------------------------------|------------------------|---------------------------------------|------------------------------------------|-------------------------------|----------------------|------------------------|--------------------------|
| <u>F</u> ile <u>E</u> dit <u>V</u> | (iew <u>D</u> ata <u>T</u> ra | nsform <u>A</u> nalyze | Direct <u>M</u> arketing <u>G</u> rap | ohs <u>U</u> tilities Add- <u>o</u> ns   | s <u>W</u> indow <u>H</u> elp | /                    | $\frown$               |                          |
|                                    |                               |                        |                                       |                                          |                               |                      |                        | ARG .                    |
|                                    |                               |                        |                                       |                                          |                               |                      |                        |                          |
|                                    | statshist                     | anxiety                | var 🙀 *descri                         | ptives.sav [DataSet                      | 1] - IBM SPSS Sta             | t <mark>i</mark> var | var                    | var                      |
| 1                                  | no                            | 95.00                  | <u>F</u> ile <u>E</u> dit             | <u>V</u> iew <u>D</u> ata <u>T</u> ranst | form <u>A</u> nalyze Di       | ire                  |                        |                          |
| 2                                  | no                            | 85.00                  | i 👝 👔                                 |                                          |                               | \$                   |                        |                          |
| 3                                  | no                            | 65.00                  |                                       |                                          |                               |                      |                        |                          |
| 4                                  | no                            | 90.00                  | 15 :                                  |                                          |                               |                      |                        |                          |
| 5                                  | no                            | 85.00                  |                                       | statshist                                | anxiety va                    | ar                   |                        |                          |
| 6                                  | yes                           | 65.00                  | 1                                     | 1.00                                     | 95.00                         |                      |                        |                          |
| 7                                  | yes                           | 45.00                  | 2                                     | 1.00                                     | 85.00                         |                      |                        |                          |
| 8                                  | yes                           | 35.00                  | 3                                     | 1.00                                     | 65.00                         |                      |                        |                          |
| 9                                  | yes                           | 75.00                  | 4                                     | 1.00                                     | 90.00                         |                      |                        |                          |
| 10                                 | ves                           | 65.00                  | 5                                     | 1.00                                     | 85.00                         |                      |                        |                          |
|                                    |                               |                        | 6                                     | 2.00                                     | 65.00                         |                      |                        |                          |
|                                    | $\smile$                      |                        | 7                                     | 2.00                                     | 45.00                         |                      |                        | 11/2                     |
|                                    |                               |                        | 8                                     | 2.00                                     | 35.00                         |                      |                        | OUTHEASTERN              |
|                                    |                               |                        |                                       | 2.00                                     | 75.00                         |                      | NOVA                   | UNIVERSITY               |
|                                    |                               |                        | 10                                    | 2.00                                     | 65.00                         | _                    | Abraham S<br>School of | S. Fischler<br>Education |
|                                    |                               |                        |                                       | 2.00                                     | 00.00                         |                      |                        |                          |

#### Compute Procedure

 Compute is used to create a new variable.

| <b>*</b> | descri       | ptives. | sav [Da      | ataSet1] -   | IBM SPSS               | Statistics Dat          | a Editor         |                   |       |    |
|----------|--------------|---------|--------------|--------------|------------------------|-------------------------|------------------|-------------------|-------|----|
| File     | <u>E</u> dit | View    | <u>D</u> ata | Transform    | <u>A</u> nalyze        | Direct <u>M</u> arketin | g <u>G</u> raphs | <u>U</u> tilities | Add-o | ns |
| 6        | <b>)</b>     |         |              | Comp         | ute Variable.          | <br>in Casaa            |                  | 88                | *5    |    |
| 1 : st   | atshist      |         |              | Shift \      | /alues                 | in cases                |                  |                   |       |    |
|          |              | s       | tatshist     | - Recod      | le into Same           | Variables               |                  | var               | V     | ar |
|          | 1            |         |              | Record       | le into Differ         | ent Variablee           |                  |                   |       |    |
|          | 2            |         |              | Mecoo        | e into Dirich          |                         |                  |                   |       |    |
|          | 3            |         |              |              | atic Recode            |                         |                  |                   |       |    |
|          | 4            |         |              | Visual       | Binning                |                         |                  |                   |       |    |
|          | 5            | _       |              | K Optima     | al Binning             |                         |                  |                   |       |    |
|          | 6            |         | У            | Prepa        | re Data for N          | lodeling                | •                |                   |       |    |
|          | 7            |         | У            | Ran <u>k</u> | Cases                  |                         |                  |                   |       |    |
|          | 8            |         | У            | 🛱 Date a     | and Time Wiz           | ard                     |                  |                   |       |    |
|          | 9            |         | У            | Create       | e Ti <u>m</u> e Series | s                       |                  |                   |       |    |
|          | 10           |         | У            | Replace      | ce Missing <u>V</u>    | alues                   |                  |                   |       |    |
|          | 11           |         |              | 🛞 Rando      | m Number <u>G</u>      | enerators               |                  |                   |       |    |
|          | 12           |         |              | Run P        | ending <u>T</u> rans   | sforms (                | Ctrl+G           |                   |       |    |
|          | 13           |         |              |              |                        |                         |                  |                   |       |    |
|          | 14           |         |              |              |                        |                         |                  |                   |       |    |
|          | 15           |         |              |              |                        |                         |                  |                   |       |    |

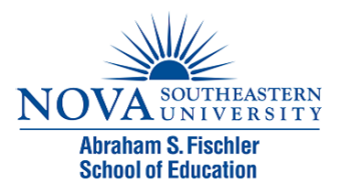

# Compute Procedure (cont'd)

- Name the new variable
- Choose the type of computation
- Select the appropriate variables to add to the numeric expression

| 🖬 Compute Variable                                                                                                    |                                                                                                    |
|----------------------------------------------------------------------------------------------------|----------------------------------------------------------------------------------------------------|
| Target Variable:<br>avequiz<br>Type & Label<br>a misuiame<br>gender<br>con misuiame<br>year in school [year]<br>Lower or upper divi<br>section<br>ana                                                                                                    | Numeric Expression:     MEAN(quiz1,quiz2,quiz3,quiz4,)     +     +     7   9   -   -   2   7   8   9   -   2   7   8   9   -   2   7   8   9   -   2   7   8   9   -   -   2   7   8   9   -   -   2   7   8   9   -   -   -   2   -   -   2   -   -   -   -   -   -   -   -   -   -   -   -   -   -   -   -   -   -   -   -   -   -   -   -   -   -   -   -   -   -   -   -   -   -   -   -   -   -   -   -   -   -   - <                |
| <ul> <li>✓ gpa</li> <li>Did extra credit proj</li> <li>Attended review se</li> <li>✓ quiz1</li> <li>✓ quiz2</li> <li>✓ quiz3</li> <li>✓ quiz4</li> </ul>                                                                                                    | * = 1 2 3   / & I 0 .   ** ~ () Delete •   ** ~ () Delete •                                                                                                    |
| final<br>final<br>final | mcArk(numexpr), numexpr()). Numeric. Returns the       Median         arithmetic mean of its arguments that have valid, nonmissing       Min         values. This function requires two or more arguments,       Min         which must be numeric. You can specify a minimum number       Missing         of valid arguments for this function to be evaluated.       Mod         Ncdf.Beta       Ncdf.Chisq         Ncdf.F       Ncdf.T |
|                                                                                                    | OK Paste Reset Cancel Help                                                                                                    |

# Compute Procedure (cont'd)

| 🖬 *grades.sav [Data       | Set3] - IBM SPSS Sta                | tistics Data Editor        |                                  |                                |                |
|---------------------------|-------------------------------------|----------------------------|----------------------------------|--------------------------------|----------------|
| <u>File Edit View Dat</u> | ta <u>T</u> ransform <u>A</u> naly: | e Direct <u>M</u> arketing | <u>G</u> raphs <u>U</u> tilities | Add- <u>o</u> ns <u>W</u> indo | w <u>H</u> elp |
|                           |                                     | 🗉 📓 🕌                      |                                  |                                | - 🐴 📰 🏾        |
| 1 : aveguiz               | 5.40                                |                            |                                  |                                |                |

| 1. avoquiz | 0.40  | ,<br> |       |       |       |         |     |  |
|------------|-------|-------|-------|-------|-------|---------|-----|--|
|            | quiz1 | quiz2 | quiz3 | quiz4 | quiz5 | avequiz | var |  |
| 1          | 6     | 5     | 7     | 6     | 3     | 5.40    |     |  |
| 2          | 10    | 10    | 7     | 6     | 9     | 8.40    |     |  |
| 3          | 10    | 7     | 8     | 9     | 7     | 8.20    |     |  |
| 4          | 7     | 8     | 7     | 7     | 6     | 7.00    |     |  |
| 5          | 7     | 8     | 9     | 8     | 10    | 8.40    |     |  |
| 6          | 10    | 10    | 10    | 9     | 9     | 9.60    |     |  |
| 7          | 10    | 9     | 10    | 10    | 10    | 9.80    |     |  |
| 8          | 10    | 9     | 10    | 10    | 10    | 9.80    |     |  |
| 9          | 10    | 10    | 10    | 10    | 9     | 9.80    |     |  |
| 10         | 10    | 10    | 9     | 10    | 10    | 9.80    |     |  |
| 11         | 7     | 8     | 6     | 7     | 10    | 7.60    |     |  |
| 12         | 8     | 10    | 10    | 10    | 9     | 9.40    |     |  |
| 13         | 8     | 8     | 10    | 10    | 6     | 8.40    |     |  |
| 14         | 3     | 8     | 4     | 6     | 8     | 5.80    |     |  |
| 15         | 5     | 5     | 7     | 6     | 4     | 5.40    |     |  |
| 16         | 5     | 8     | 6     | 4     | 10    | 6.60    |     |  |
| 17         | 5     | 7     | 4     | 7     | 6     | 5.80    |     |  |

D

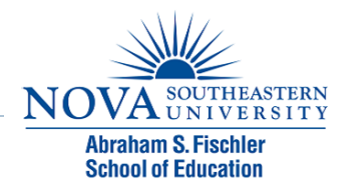

#### Select Cases

 For a subset of the data file, use Select Cases

| *descriptives.sav [DataSet1] - IBM SPSS Statistics Data Editor |                  |                                                                                                    |                                                  |                                        |                         |                            |  |  |  |
|----------------------------------------------------------------|------------------|----------------------------------------------------------------------------------------------------|--------------------------------------------------|----------------------------------------|-------------------------|----------------------------|--|--|--|
| <u>F</u> ile E                                                 | dit <u>V</u> iew | Data                                                                                                    | Transform                                        | <u>A</u> nalyze                        | Direct <u>M</u> arketir | ng <u>G</u> raphs <u>U</u> |  |  |  |
| 8                                                              |                  | 🧔 C<br>🏄 S                                                                                                    | )efine <u>V</u> ariabk<br>Set Measurem           | e Properties.<br>ent <u>L</u> evel for | <br>r Unknown           |                            |  |  |  |
| 1                                                              | S                | t 📄 🛛                                                                                                    | <b>Copy Data Pro</b><br>lew Custom A             | p <b>erties</b><br>\ttri <u>b</u> ute  |                         | V                          |  |  |  |
| 2                                                              |                  | - 🔒 C                                                                                                    | ) <u>e</u> fine Dates<br>)efine <u>M</u> ultiple | Response S                             | Sets                    |                            |  |  |  |
| 4                                                              |                  | \<br>=== k                                                                                                    | /alidation<br>lentify D <u>u</u> plica           | ate Cases                              |                         | •                          |  |  |  |
| 5<br>6<br>7                                                    |                  | in the second second se | dentify Unusu                                    | al Cases                               |                         |                            |  |  |  |
| 8                                                              |                  | 5 📷 S                                                                                                    | –<br>Sort Varia <u>b</u> les<br>Transpose        |                                        |                         |                            |  |  |  |
| 10                                                             |                  | N Rest                                                                                                    | lerge Files                                      |                                        |                         | •                          |  |  |  |
| 12                                                             |                  |                                                                                                    | Aggregate                                        | sian                                   |                         |                            |  |  |  |
| 14                                                             |                  |                                                                                                    | Copy <u>D</u> ataset                             | sign                                   |                         |                            |  |  |  |
| 15                                                             |                  |                                                                                                    | plit <u>F</u> ile<br>elect Cases                 |                                        | )                       |                            |  |  |  |
| 17<br>18                                                       |                  | <u>sta y</u>                                                                                                    | <u>V</u> eight Caces.                            |                                        |                         |                            |  |  |  |

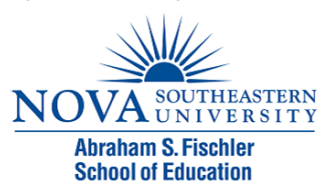

#### Select Cases

 To select only those cases which meet certain criteria, choose the lf option.

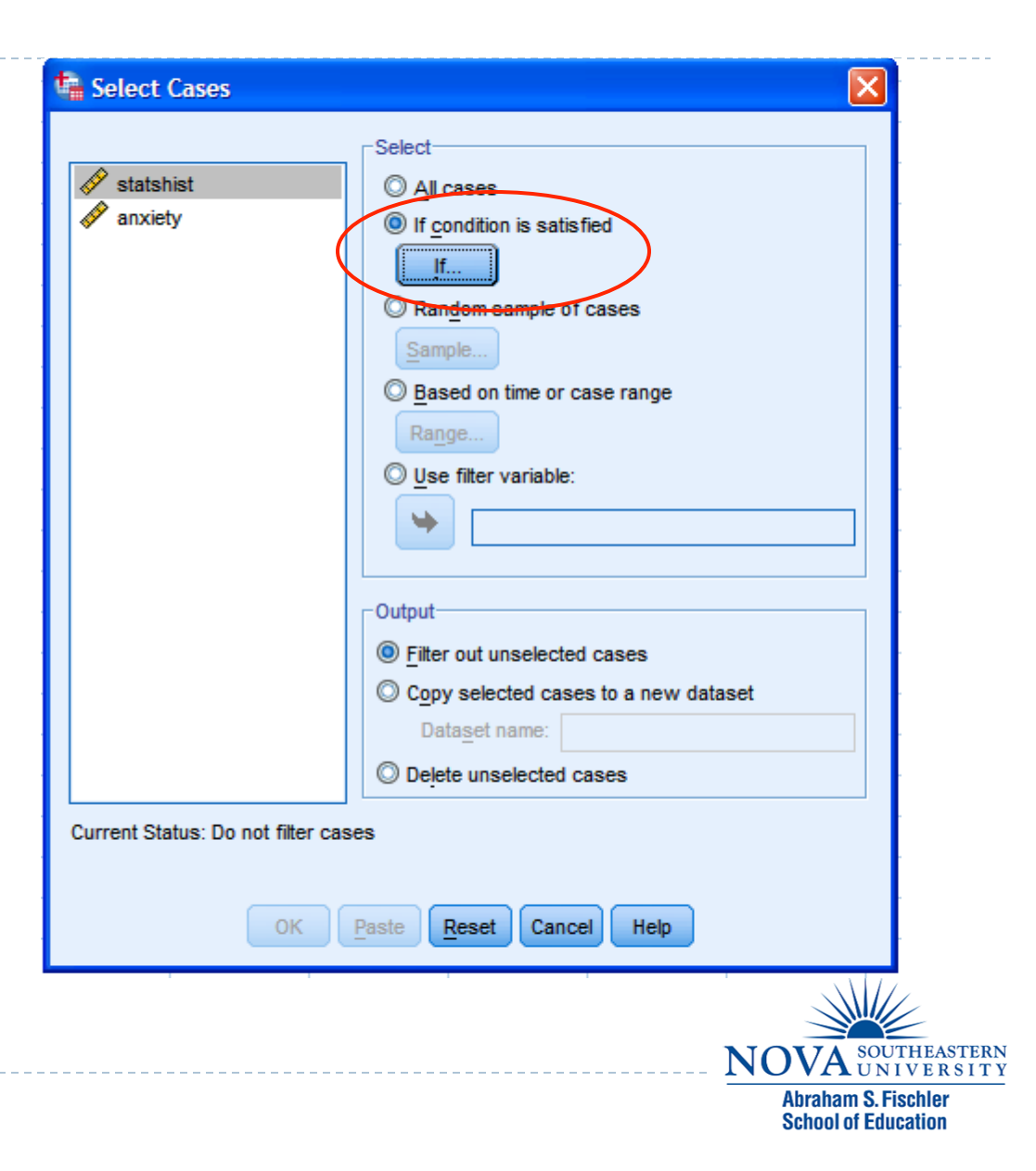

# Select Cases (cont'd)

 Enter the expression that will determine which cases will be selected

| <ul> <li> <i>statshist statshist anxiety anxiety anxxiety anxiety anxiety a</i></li></ul> | statshist = 2                                                               | Function group:                                                                                                  |
|----------------------------------------------------------------------------------------------------|-----------------------------------------------------------------------------|----------------------------------------------------------------------------------------------------|
|                                                                                                    | + < > 7 8 9<br>- <= >= 4 5 6<br>* = ~= 1 2 3<br>/ & 1 0 .<br>** ~ () Delete | All<br>Arithmetic<br>CDF & Noncentral CDF<br>Conversion<br>Current Date/Time<br>Date Arithmetic<br>Date Creation |
|                                                                                                    | Continue Cancel Help                                                        |                                                                                                    |

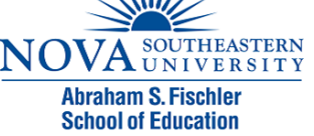

# Select Cases (cont'd)

 Only those cases selected will be used in the analysis

| http://www.sav.com/ataSet1] - IBM SPSS Statistics Data Editor |                             |                       |                            |                   |  |  |  |  |  |  |
|---------------------------------------------------------------|-----------------------------|-----------------------|----------------------------|-------------------|--|--|--|--|--|--|
| <u>File E</u> dit <u>V</u>                                    | jew <u>D</u> ata <u>T</u> r | ansform <u>A</u> naly | yze Direct <u>M</u> arketi | ng <u>G</u> raphs |  |  |  |  |  |  |
|                                                               |                             |                       | ¥ 🖺 🛓                      |                   |  |  |  |  |  |  |
| 8 :                                                           |                             |                       |                            |                   |  |  |  |  |  |  |
|                                                               | statshist                   | anxiety               | filter_\$                  | var               |  |  |  |  |  |  |
|                                                               | no                          | 95.00                 | Not Selected               |                   |  |  |  |  |  |  |
|                                                               | no                          | 85.00                 | Not Selected               |                   |  |  |  |  |  |  |
|                                                               | no                          | 65.00                 | Not Selected               |                   |  |  |  |  |  |  |
|                                                               | no                          | 90.00                 | Not Selected               |                   |  |  |  |  |  |  |
|                                                               | no                          | 85.00                 | Not Selected               |                   |  |  |  |  |  |  |
| 6                                                             | yes                         | 65.00                 | Selected                   |                   |  |  |  |  |  |  |
| 7                                                             | yes                         | 45.00                 | Selected                   |                   |  |  |  |  |  |  |
| 8                                                             | yes                         | 35.00                 | Selected                   |                   |  |  |  |  |  |  |
| 9                                                             | yes                         | 75.00                 | Selected                   |                   |  |  |  |  |  |  |
| 10                                                            | yes                         | 65.00                 | Selected                   |                   |  |  |  |  |  |  |
| 11                                                            |                             |                       |                            |                   |  |  |  |  |  |  |
| 12                                                            |                             |                       |                            |                   |  |  |  |  |  |  |
| 13                                                            |                             |                       |                            |                   |  |  |  |  |  |  |
|                                                               |                             |                       |                            |                   |  |  |  |  |  |  |

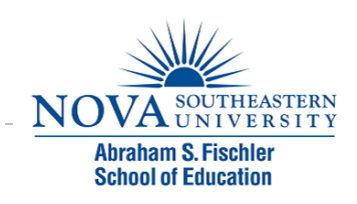

# Select Cases (cont'd)

Select
 "All
 cases" to
 analyze all
 cases in
 the data
 file.

D

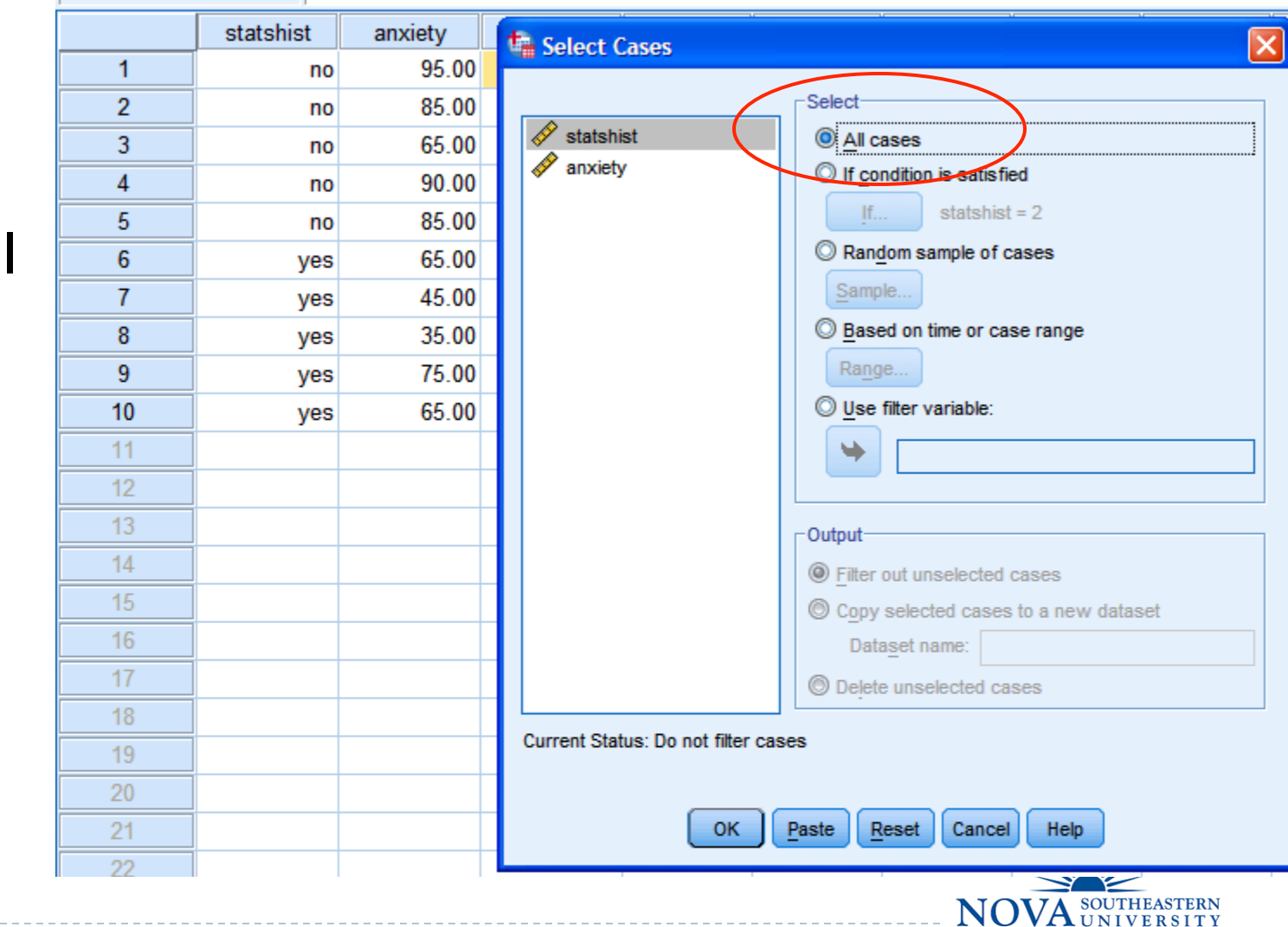

Abraham S. Fischler School of Education

## Module 2 Summary

- Steps for Analyzing Data
- Using SPSS for Windows
  - Entering Data
  - Managing Data

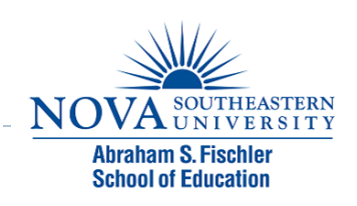

#### Review Activity and Quiz

- Please complete the Module 2 Review Activity: 5 Steps for Analyzing Data located in Module 2.
- Upon completion of the Review Activity, please complete the Module 2 Quiz.
- Please note that all modules in this course build on one another; as a result, completion of the Module 2 Review Activity and Module 2 Quiz are required before moving on to Module 3.
- You can complete the review activities and quizzes as many times as you like.

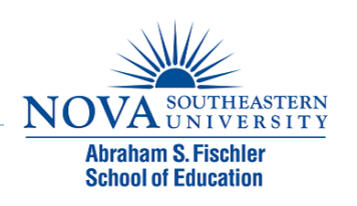

# Upcoming Modules

- Module I: Introduction to Statistics
- Module 2: Introduction to SPSS
- Module 3: Descriptive Statistics
- Module 4: Inferential Statistics
- Module 5: Correlation
- Module 6: *t*-Tests
- Module 7: ANOVAs
- Module 8: Linear Regression
- Module 9: Nonparametric Procedures

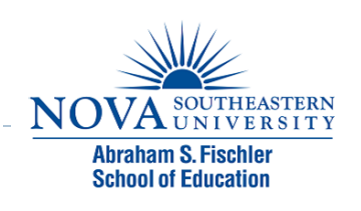